## Configurar Código de Operação LGPD para Empresas no Linx Conecta

Para configurar o código de operação da LGPD para empresa no Linx Conecta, basta acessar o menu Cadastros > Empresas ou pelo menu rápido Cadastros de Empresas.

| Cadastros                  |   |
|----------------------------|---|
| Administradoras            |   |
| Empresas                   |   |
| Estabelecimentos           |   |
| Conveniados                |   |
| Cartőes                    |   |
| Formas de Pagamento        |   |
| Segmentos                  |   |
| Taxas                      |   |
| Agenciadores               |   |
| Bancos                     |   |
| Contas Bancárias           |   |
| Despesas da Administradora |   |
| Fabricantes                |   |
| Prêmios                    |   |
| Produtos                   |   |
| Grupos de Produtos         |   |
| Programas de Desconto      |   |
| Operadores                 | > |

Figura 01 - Menu Cadastros

Em seguida, será apresentada a tela inicial.

| Cadartror Lancan | antor Operacional Financeiro Relat                                                                                                    | tórior Maur Palatórior Conrulta           | r Auditoria Conferência Utilitárior Configu | raçõer Ajuda     |                           |                |                                 |           |             |
|------------------|----------------------------------------------------------------------------------------------------|-------------------------------------------|---------------------------------------------|------------------|---------------------------|----------------|---------------------------------|-----------|-------------|
| Cadastro de      | Cadastro de Empresas                                                                                                    | unos <u>m</u> ensitenenos co <u>m</u> ane | Salatona congreneta generatos contige       | lações ligada    |                           |                |                                 |           | x           |
| conveniados      | Empresar (54893) - EMPRESA PARA DOCUM                                                                                                    | ΕΝΤΑΓΔΩ ΓΩΝΥΕΝΙΩ                          |                                             |                  |                           |                |                                 |           |             |
| 0                | ungeneral personal care in a construction of the construction of the construction of t |                                           |                                             |                  |                           |                |                                 |           |             |
|                  | Emere ID Rester Name                                                                                                    | .   geginerkos   enopos / riogranias      | Enstain                                     | Name as anti-    | Cont                      |                | Incasio Ten antanti al Englanza | late late | Raine A     |
| Cadastro de      | Empresitu nazaonnome                                                                                                    | NTACÃO CONDENIO                           | ENDRESA DADA DOCUMENTAÇÃO                   | DOCUMENTACA      | 22.4                      | 42.004/0001.76 | Inscrição estadual Endereço     | N*        |             |
| empresas         | 64899 EMPRESA PARA DOCUME                                                                                                    | NTACÃO EDELIDADE                          | EMPRESA PARA DOCUMENTAÇÃO FIDELIC           | ADE EMPRESA PARA | DUCI IMENTAÇÃO FIDELIDADE | 43.004/0001-76 | PRACA BARAO DO RIO BRANCO       |           | 40 CENTRU   |
| ma               |                                                                                                    |                                           |                                             |                  |                           |                |                                 |           |             |
|                  |                                                                                                    |                                           |                                             |                  |                           |                |                                 |           |             |
| Cadastro de      |                                                                                                    |                                           |                                             |                  |                           |                |                                 |           |             |
| estabelecimentos |                                                                                                    |                                           |                                             |                  |                           |                |                                 |           |             |
|                  |                                                                                                    |                                           |                                             |                  |                           |                |                                 |           |             |
|                  |                                                                                                    |                                           |                                             |                  |                           |                |                                 |           |             |
| Geração de       |                                                                                                    |                                           |                                             |                  |                           |                |                                 |           |             |
| cartões          |                                                                                                    |                                           |                                             |                  |                           |                |                                 |           |             |
|                  |                                                                                                    |                                           |                                             |                  |                           |                |                                 |           |             |
|                  |                                                                                                    |                                           |                                             |                  |                           |                |                                 |           |             |
| Fechamento de    |                                                                                                    |                                           |                                             |                  |                           |                |                                 |           |             |
| empresas         |                                                                                                    |                                           |                                             |                  |                           |                |                                 |           |             |
| s                |                                                                                                    |                                           |                                             |                  |                           |                |                                 |           |             |
| -+               |                                                                                                    |                                           |                                             |                  |                           |                |                                 |           |             |
| Manutenção       |                                                                                                    |                                           |                                             |                  |                           |                |                                 |           |             |
|                  |                                                                                                    |                                           |                                             |                  |                           |                |                                 |           |             |
| 一一一              |                                                                                                    |                                           |                                             |                  |                           |                |                                 |           |             |
|                  |                                                                                                    |                                           |                                             |                  |                           |                |                                 |           |             |
| estabelecimentos |                                                                                                    |                                           |                                             |                  |                           |                |                                 |           |             |
|                  |                                                                                                    |                                           |                                             |                  |                           |                |                                 |           |             |
| <u>–</u>         |                                                                                                    |                                           |                                             |                  |                           |                |                                 |           |             |
| Programas        |                                                                                                    |                                           |                                             |                  |                           |                |                                 |           |             |
| de desconto      |                                                                                                    |                                           |                                             |                  |                           |                |                                 |           |             |
|                  |                                                                                                    |                                           |                                             |                  |                           |                |                                 |           |             |
| lor,             |                                                                                                    |                                           |                                             |                  |                           |                |                                 |           |             |
|                  |                                                                                                    |                                           |                                             |                  |                           |                |                                 |           |             |
|                  |                                                                                                    |                                           |                                             |                  |                           |                |                                 |           |             |
|                  |                                                                                                    |                                           |                                             |                  |                           |                |                                 |           |             |
|                  |                                                                                                    |                                           |                                             |                  |                           |                |                                 |           |             |
|                  |                                                                                                    |                                           |                                             |                  |                           |                |                                 |           |             |
|                  |                                                                                                    |                                           |                                             |                  |                           |                |                                 |           |             |
|                  |                                                                                                    |                                           |                                             |                  |                           |                |                                 |           |             |
|                  |                                                                                                    |                                           |                                             |                  |                           |                |                                 |           |             |
|                  |                                                                                                    |                                           |                                             |                  |                           |                |                                 |           |             |
|                  |                                                                                                    |                                           |                                             |                  |                           |                |                                 |           | ~           |
|                  | <                                                                                                    | _                                         |                                             |                  |                           |                |                                 |           | >           |
|                  | Código Nome                                                                                                    | Eantasia                                  | Cidade CNPJ                                 |                  |                           |                |                                 |           |             |
|                  | L [                                                                                                    |                                           | 1                                           | Buscar           |                           |                |                                 |           |             |
|                  |                                                                                                    | Eitro de dados Alteração línea            |                                             |                  |                           |                |                                 |           | C Atualizar |
|                  | Registros encontrados: 2                                                                                                    |                                           |                                             |                  |                           |                |                                 |           |             |

Figura 02 - Cadastro de Empresas

Digite o nome da empresa desejada no campo nome e Oclique em e será exibida as empresas disponíveis.

Olique 2 vezes sobre a empresa desejada ou vá na aba Em Ficha e em seguida, na aba LGPD.

| Cadastros Lançar   | nentos uperacional Entancero Belatonos Meus Nelatonos Cogsultas Auditoria. Configerencia Unitarios Configurações Ajuda                                                                                                    |  |  |  |  |  |  |
|--------------------|----------------------------------------------------------------------------------------------------|--|--|--|--|--|--|
| Cadastro de        | Ide Laddsto de Empresas                                                                                                    |  |  |  |  |  |  |
| conveniados        | Empress (Baddy) - EMPIFES A PARA DULUMEN I AJADI LUIWENU                                                                                                    |  |  |  |  |  |  |
| 25                 | Em brade (F3) Em *xhm (F7) Eech./Xenc.   Segmentos   Giupos / Programs   Saldo da Empr.   Giupos da Empr.   Giupos da Empr.   Giupos da Empr.   Saldo da Empr.   Formas de Paglo   Estabelecimentos Liberados   Bistórico |  |  |  |  |  |  |
|                    | Dedos da Empresa Dedos ≜dicionais Cantões da Empresa [LGPD]                                                                                                    |  |  |  |  |  |  |
| Cadastro de        | Configuação                                                                                                    |  |  |  |  |  |  |
| empresas           | Desabiliar uso das funcionalidades da LGPD para esta empresa                                                                                                    |  |  |  |  |  |  |
| 「「」「」              | Anominizar cadastro automaticamente após recurar termo de conservimento                                                                                                    |  |  |  |  |  |  |
|                    | Código da operação LGPD                                                                                                    |  |  |  |  |  |  |
| Cadastro de        | 1 CONVENIO                                                                                                    |  |  |  |  |  |  |
| escapele ciliencos |                                                                                                    |  |  |  |  |  |  |
|                    | None do Baconda                                                                                                    |  |  |  |  |  |  |
|                    | Permit infome o numero do beconsta                                                                                                    |  |  |  |  |  |  |
| Geração de         | C Disigar o preenchimento do número do balconista                                                                                                    |  |  |  |  |  |  |
|                    |                                                                                                    |  |  |  |  |  |  |
|                    |                                                                                                    |  |  |  |  |  |  |
| East smarts do     |                                                                                                    |  |  |  |  |  |  |
| empresas           |                                                                                                    |  |  |  |  |  |  |
| 1                  |                                                                                                    |  |  |  |  |  |  |
| <u> </u>           |                                                                                                    |  |  |  |  |  |  |
| Manutencijo        |                                                                                                    |  |  |  |  |  |  |
| de faturas         |                                                                                                    |  |  |  |  |  |  |
|                    |                                                                                                    |  |  |  |  |  |  |
|                    |                                                                                                    |  |  |  |  |  |  |
| Pagamento de       |                                                                                                    |  |  |  |  |  |  |
| estabelecimentos   |                                                                                                    |  |  |  |  |  |  |
| 5                  |                                                                                                    |  |  |  |  |  |  |
| <u></u>            |                                                                                                    |  |  |  |  |  |  |
| Programas          |                                                                                                    |  |  |  |  |  |  |
| de desconto        |                                                                                                    |  |  |  |  |  |  |
|                    |                                                                                                    |  |  |  |  |  |  |
|                    |                                                                                                    |  |  |  |  |  |  |
|                    |                                                                                                    |  |  |  |  |  |  |
|                    |                                                                                                    |  |  |  |  |  |  |
|                    |                                                                                                    |  |  |  |  |  |  |
|                    |                                                                                                    |  |  |  |  |  |  |
|                    |                                                                                                    |  |  |  |  |  |  |
|                    |                                                                                                    |  |  |  |  |  |  |
|                    |                                                                                                    |  |  |  |  |  |  |
|                    |                                                                                                    |  |  |  |  |  |  |
|                    |                                                                                                    |  |  |  |  |  |  |
|                    |                                                                                                    |  |  |  |  |  |  |
|                    |                                                                                                    |  |  |  |  |  |  |
|                    |                                                                                                    |  |  |  |  |  |  |
|                    |                                                                                                    |  |  |  |  |  |  |
|                    |                                                                                                    |  |  |  |  |  |  |
|                    | 🖍 Edisar (F2) 🕥 Incluir (F5) 🚳 Apogsar (F6) 🖉 Linpus Serha 🛛 🗤 🔺 🕨 📄 Gravar 🖉 Concelar                                                                                                    |  |  |  |  |  |  |

Figura 03 - Aba LGPD

A configuração Código da operação LGPD é importante para associar o termo que deve ser emitido para o cliente aceitar.

No portal LGPD poderá ter vários termos cadastrados e esse código de operação permite que seja feita a associação de qual termo deve ser emitido para o cliente.

A Essa configuração é obrigatória para as redes e empresas que usam a LGPD.